## Restauration d'un espace cours en transformant toutes les inscriptions en inscriptions manuelles

## Objectif

Cette page décrit comment, pendant la restauration d'un espace cours, il est possible de transformer les inscriptions de l'espace copié en inscription manuelle.

## Configuration de la restauration

Une opération de restauration avec Moodle se fait à l'aide d'un assistant qui pose, en plusieurs étapes, différentes questions pour définir la manière dont le cours doit être restauré.

Lors d'une de ces étapes, il est possible de définir ce qui doit être fait avec les inscriptions :

1. Confirmer ► 2. Destination ► 3. Réglages ► 4. Schéma ► 5. Revoir ► 6. Effectuer la restauration ► 7. Terminer

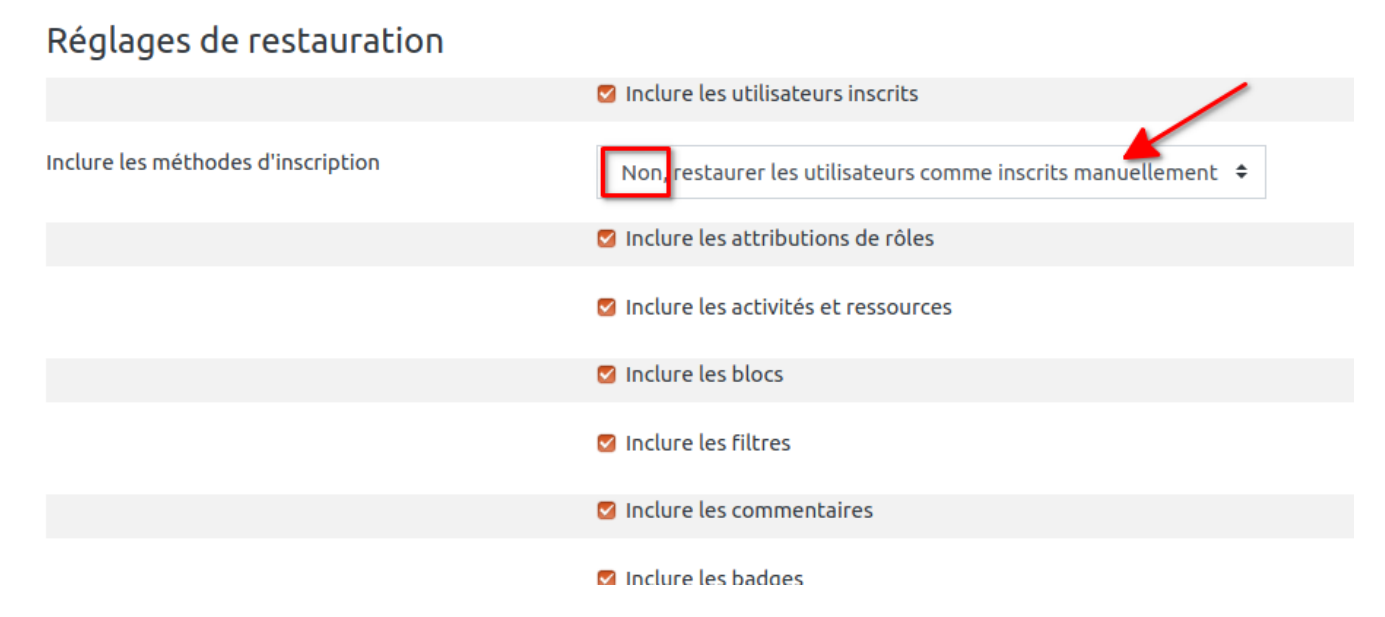

## Ajout d'une date d'échéance

Les actions ci-après permettent de définir une date de fin pour les inscriptions manuelles de l'espace cours.

Visiter la page listant les **participants** du cours.

Ajouter un filtre pour ne lister que les utilisateurs avec le rôle 'etudiant'

Au bas de cette page cliquer sur [Selectionner les xxx utilisateurs] :

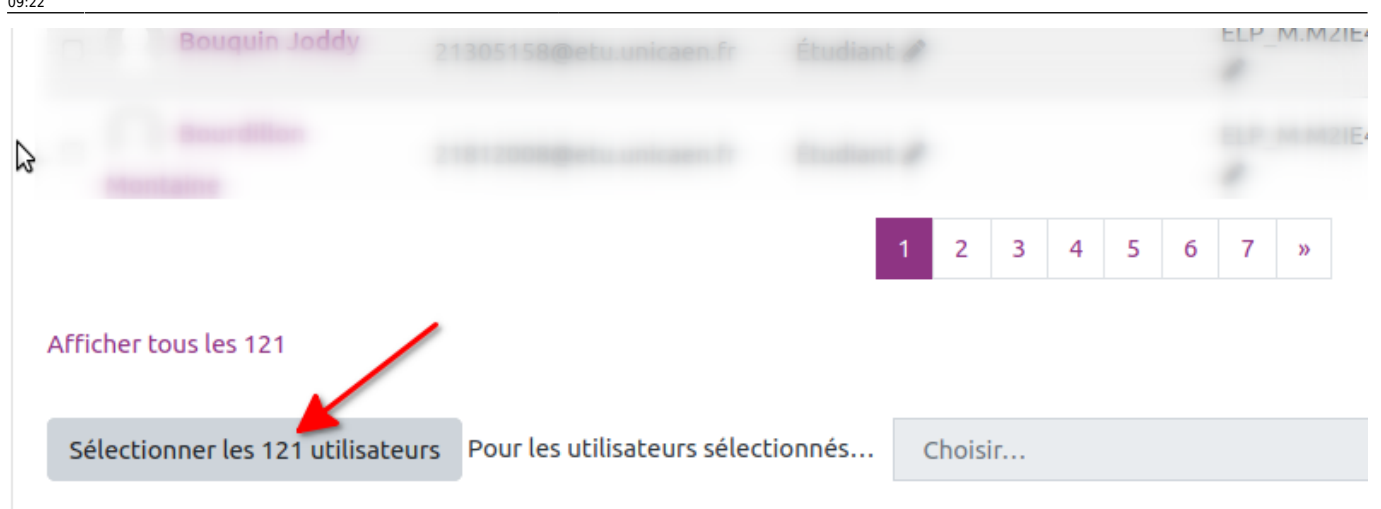

Sélectionner ensuite de modifier les inscriptions sélectionnées :

| Afficher 20 par page                                                                                                    |                                                                                                    |                                                                                                    |                               |
|----------------------------------------------------------------------------------------------------|----------------------------------------------------------------------------------------------------|----------------------------------------------------------------------------------------------------|-------------------------------|
| Pour les utilisateurs sélectionnés                                                                                                    | Choisir<br>Choisir<br>Envoyer un message<br>Ajouter une annotation<br><b>Télécharger les données au for</b>                                                                                                    | ÷<br>mat                                                                                                    |                               |
| Documentation Moodle pour cett<br>Connecté sous le nom « <u>Didier Cadiou</u><br><u>Ma page</u><br><u>Obtenir l'app mobile</u><br><u>Purger tous les caches</u> | e Séparé par des virgules (.csv<br>Microsoft Excel (.xlsx)<br>» Table HTML<br>Javascript Object Notation<br>OpenDocument (.ods)<br>Portable Document Format<br>Inscriptions manuelles<br>Modifier les inscriptions sél<br>Supprimer les inscriptions sél | v)<br>(.json)<br>(.pdf)<br>ectionnées<br>al <u>es</u> • <u>vie privée</u> • <u>charte utilisati</u><br>Exectionnées | <u>on•unicaen•cemu•moodle</u> |

Ajouter, enfin, une date de fin aux inscriptions :

| Modifier le statut        | Aucun changement 🗢                    |
|---------------------------|---------------------------------------|
| Modifier la date de début | 9                                     |
| Modifier la date de fin   | 2 9 \$ octobre \$ 2020 \$ 14 \$ 55 \$ |
|                           | Enregistrer Annuler                   |

From: https://webcemu.unicaen.fr/dokuwiki/ - CEMU

Permanent link: https://webcemu.unicaen.fr/dokuwiki/doku.php?id=moodle:nouvelle\_annee:moodle\_restauration\_avec\_inscription\_manuelle ×

Last update: 22/01/2024 09:22